## Android Anleitung

1. Bitte öffnen Sie den google Play Store.

2. Bitte geben Sie in die Suchleiste "Element riot" ein und laden Sie die App herunter.

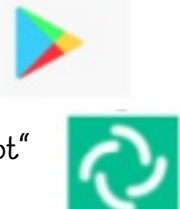

3. Öffnen Sie bitte die App und klicken Sie bitte auf "Beginne"

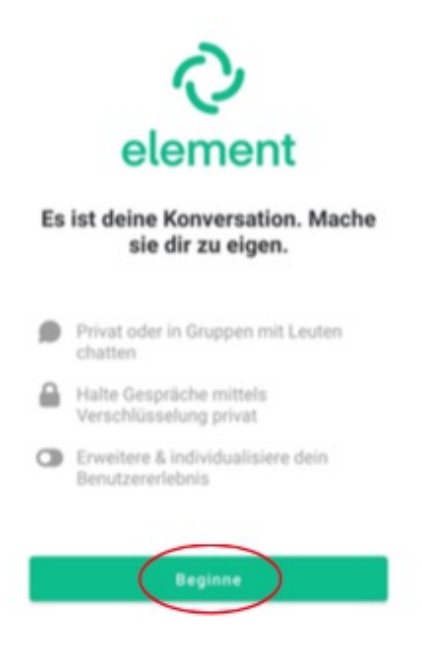

## 4. Klicken Sie nun auf "Andere"

Genau wie bei E-Mails haben Accounts ein Zuhause, auch wenn du mit jedem kommunizieren kannst

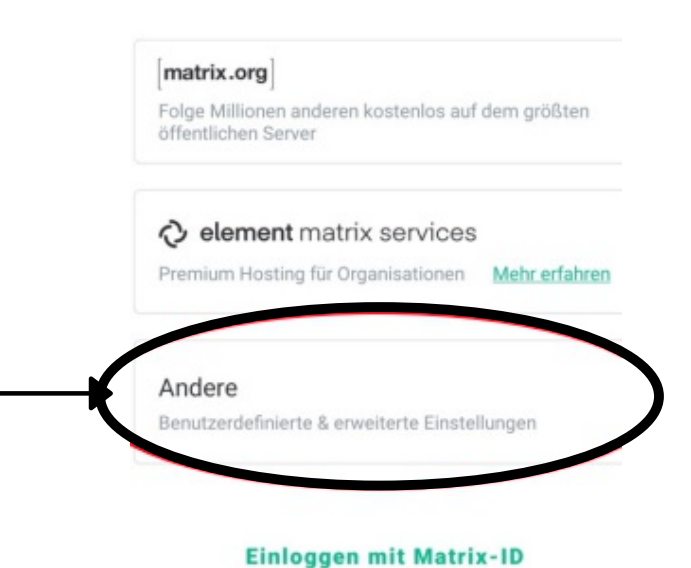

5. Tippen Sie bitte im nächsten Fenster die folgende Adresse ein.

|       |     |       | Andere                                            |
|-------|-----|-------|---------------------------------------------------|
|       |     |       | Mit einem benutzerdefinierten Server<br>verbinden |
|       |     |       | Adresse                                           |
|       |     |       | Enter the address of the server you want to use   |
|       |     |       | Fortfahren                                        |
| ippen | Sie | diese | Adresse ein:                                      |

6. Klicken Sie nun auf den grünen Button.

7. Als nächstes Klicken Sie auf "Mit einmaligem Anmelden fortfahren".

8. Bitte wählen Sie einen Browser aus, um die nachfolgenden Schritte auszuführen.

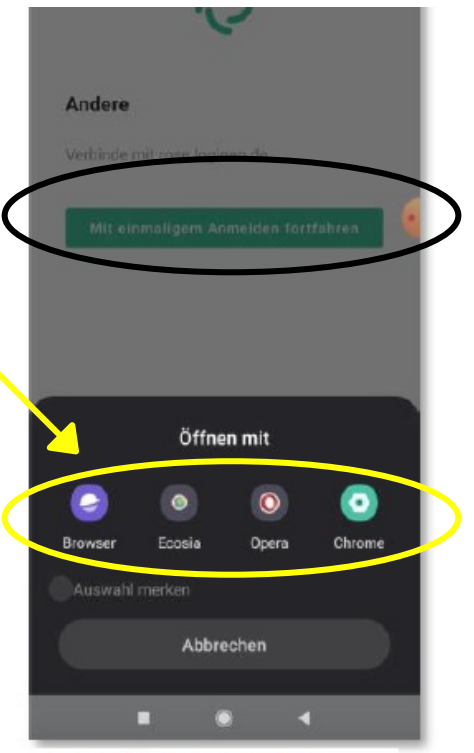

Auswahl Browser-App

9. Geben Sie bitte nun die E-Mail-Adresse und das dazugehörige Passwort vom Ihrem Elternbrief ein.

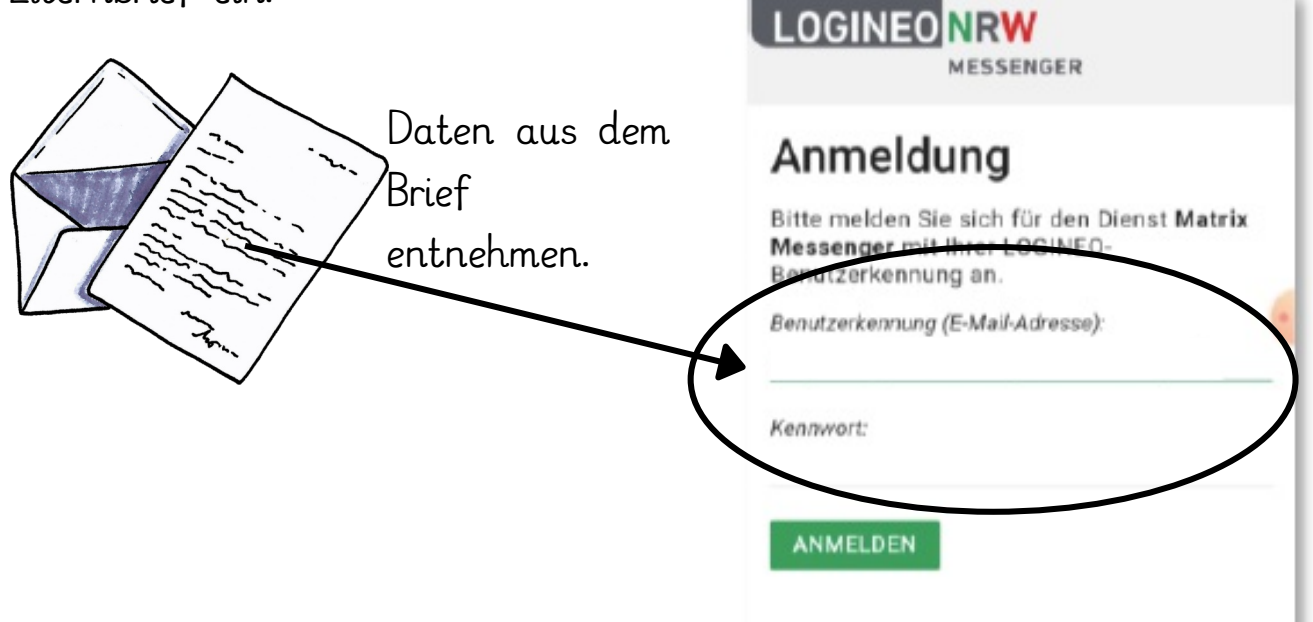

10. Stimmen Sie bitte den Nutzungsbedingungen, der Datenschutzerklärung und der Verarbeitung der Daten zu, nach dem Sie diese gelesen haben.

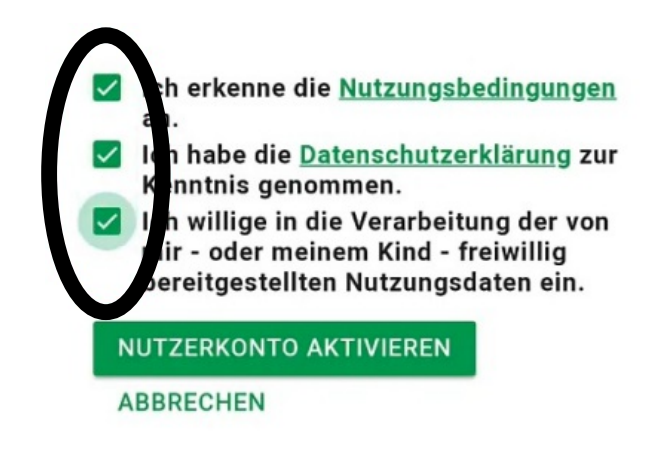

11. Als nächstes werden Sie aufgefordert, dass Kennwort zu ändern.

## Kennwortänderung erforderlich

Das Kennwort Ihres LOGINEO-Kontos muss geändert werden. Bitte geben Sie ein neues Kennwort ein und bestätigen Sie dieses. Das Kennwort muss mindestens 8 Zeichen lang sein und mindestens einen Kleinbuchstaben, einen Großbuchstaben, eine Ziffer und ein Sonderzeichen enthalten. Außerdem darf das neue Kennwort nicht identisch mit dem alten Kennwort oder dem Safe-Kennwort sein.

| Neues  | Kennwort: |
|--------|-----------|
|        |           |
| Bestät | igung:    |

12. Jetzt erscheint ein neues Fenster. Klicken Sie bitte auf "I trust this adress" und klicken Sie weiter unten auf "Element"

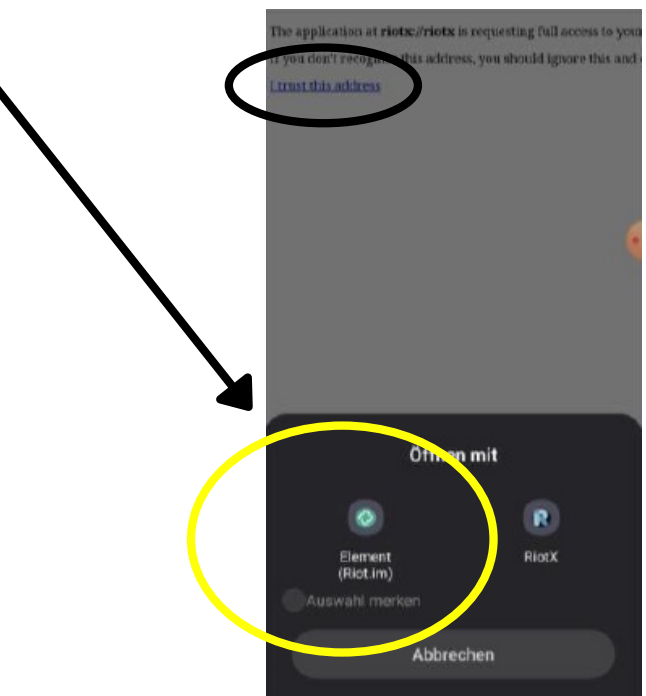

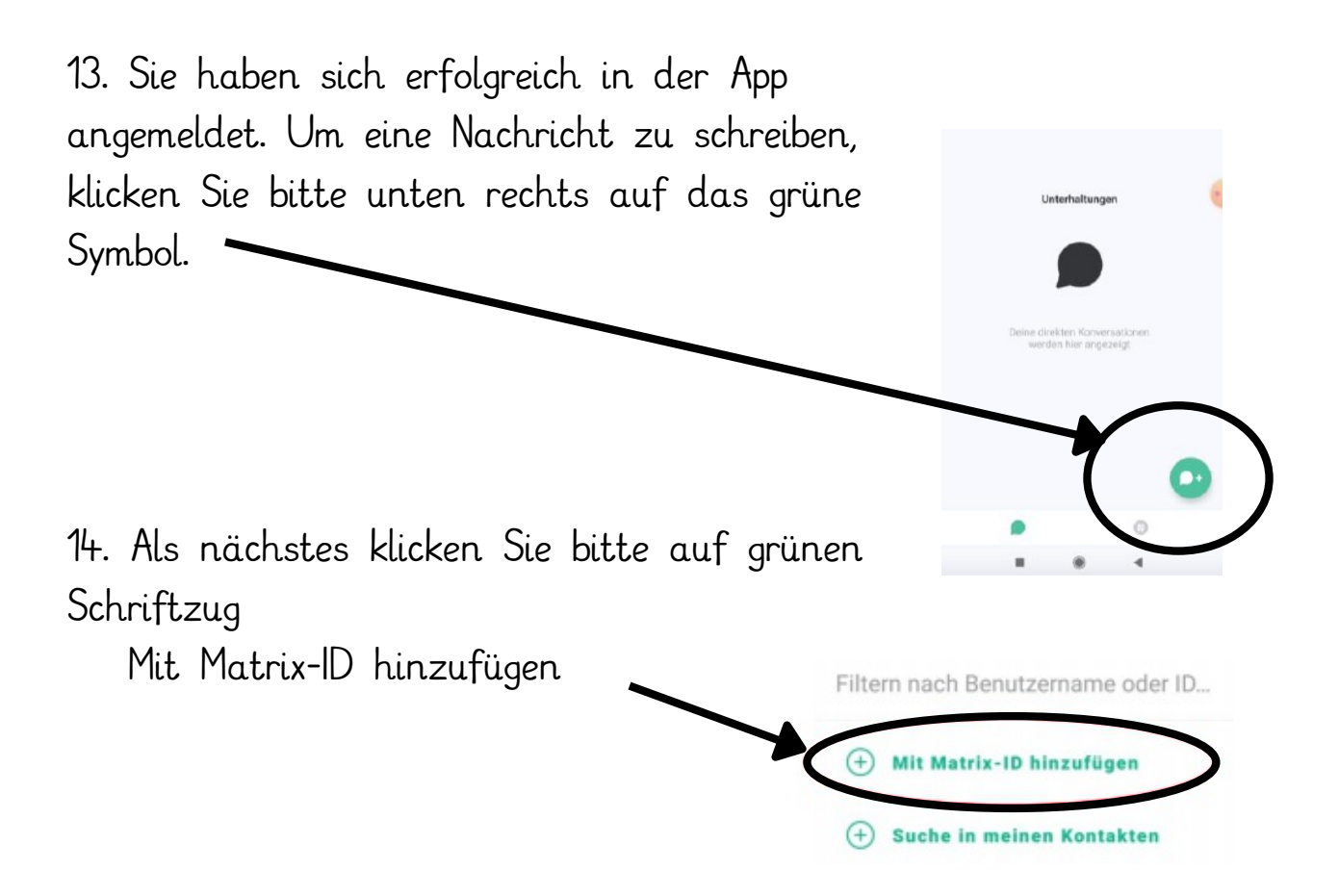

15. Nun geben Sie bitte den Namen der Klassenlehrerin oder des Klassenlehrers ein. Bitte geben Sie Lehrkraft und dann den Namen der Lehrkraft ein.

Die Lehrkraft erscheint im Auswahlfenster und Sie können den Namen der Lehrkraft anklicken.

16. Im letzten Schritt klicken Sie oben rechts auf "Erstellen" und es öffnet sich ein Chat mit der gewählten Lehrkraft.